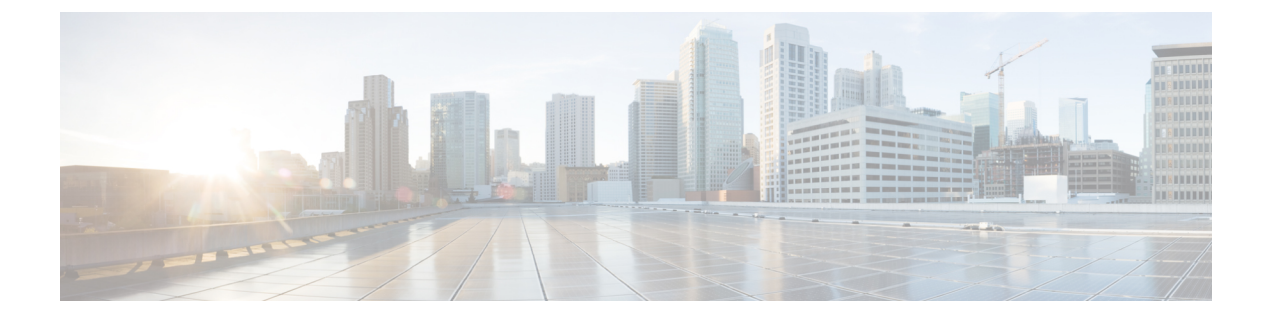

# メッシュ導入モード

この章では、メッシュ導入モードについて説明します。内容は次のとおりです。

- ワイヤレスメッシュネットワーク (1ページ)
- ワイヤレスバックホール (2ページ)
- ポイントツーマルチポイント無線ブリッジング(2ページ)
- ポイントツーポイント無線ブリッジング (3ページ)
- リリース 8.8 の Flex+Mesh の概要 (5 ページ)
- ・リリース 8.8 での追加メッシュ機能の概要 (12ページ)
- ・リリース 8.8 での特定の URL のホワイトリスト作成 (18 ページ)
- リリース 8.8 でのキャプティブ ポータル設定(19ページ)
- ・リリース 8.8 でのポリシーの適用と割当量の管理 (21ページ)

## ワイヤレス メッシュ ネットワーク

Ciscoのワイヤレス屋外メッシュネットワークでは、複数のメッシュアクセスポイントによって、安全でスケーラブルな屋外ワイヤレス LAN を提供するネットワークが構成されます。

それぞれの場所で、3つのRAPが有線ネットワークに接続され、建物の屋根に配置されていま す。すべてのダウンストリームアクセスポイントは、MAPとして動作し、ワイヤレスリンク (表示されていません)を使用して通信します。

MAP と RAP の両方共、WLAN クライアント アクセスを提供できますが、RAP の場所がクラ イアントアクセスの提供には向いていないことがよくあります。3 台の AP はすべて建物の屋 根に設置され、RAP として機能しています。これらの RAP は、それぞれの場所でネットワー クに接続します。

メッシュ アクセス ポイントから CAPWAP セッションを終端させるオンサイト コントローラ がある建物もありますが、CAPWAP セッションはワイドエリア ネットワーク(WAN)を介し てコントローラにバックホールできるため、それは必須要件ではありません

(注)

CAPWAP 経由での CAPWAP はサポートされません。RAP または MAP イーサネット ポートで 接続されているローカル モードの AP は、サポートされる構成ではありません。

# ワイヤレス バックホール

Cisco ワイヤレスバックホールネットワークでは、トラフィックを MAP と RAP の間でブリッ ジできます。このトラフィックは、ワイヤレスメッシュによってブリッジされている有線デバ イスからのトラフィックか、メッシュ アクセスポイントからの CAPWAP トラフィックになり ます。このトラフィックは、ワイヤレス バックホールなどのワイヤレス メッシュ リンクを通 過する際に必ず AES 暗号化されます。

AES 暗号化は、他のメッシュアクセスポイントと共に、メッシュアクセスポイントにおける ネイバー同士の関係として確立されます。メッシュアクセスポイント間で使用される暗号鍵 は、EAP 認証プロセス中に生成されます。

### ユニバーサル アクセス

802.11a 無線を介してクライアントトラフィックを受け入れるようメッシュアクセスポイント でバックホールを設定できます。この機能は、コントローラの GUI の Backhaul Client Access ([Monitor] > [Wireless]) で識別できます。この機能が無効な場合、バックホールトラフィッ クは 802.11a または 802.11a/n 無線を介してのみ伝送され、クライアントアソシエーションは 802.11b/g または 802.11b/g/n 無線を介してのみ許可されます。設定の詳細については、159ペー ジの「拡張機能の設定」の項を参照してください。

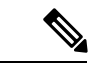

(注) リリース 8.2 以降では、2.4 GHz でもバックホールがサポートされます。

# ポイントツーマルチポイント無線ブリッジング

ポイントツーマルチポイント ブリッジング シナリオでは、ルート ブリッジとして機能する RAP が、有線 LAN に接続した非ルートブリッジとしての複数の MAP と接続します。デフォ ルトでは、この機能はすべての MAP に対して無効になっています。イーサネット ブリッジン グを使用する場合、各 MAP および RAP のコントローラでイーサネット ブリッジングを有効 にする必要があります。

図 1: ポイントツーマルチポイント ブリッジングの例

次の図は、1つの RAP と2つの MAP のシンプルな導入を示していますが、この構成は基本的 にWLAN クライアントがないワイヤレスメッシュです。イーサネットブリッジングを有効に することでクライアントアクセスを提供できますが、建物間のブリッジングの場合、高い屋上

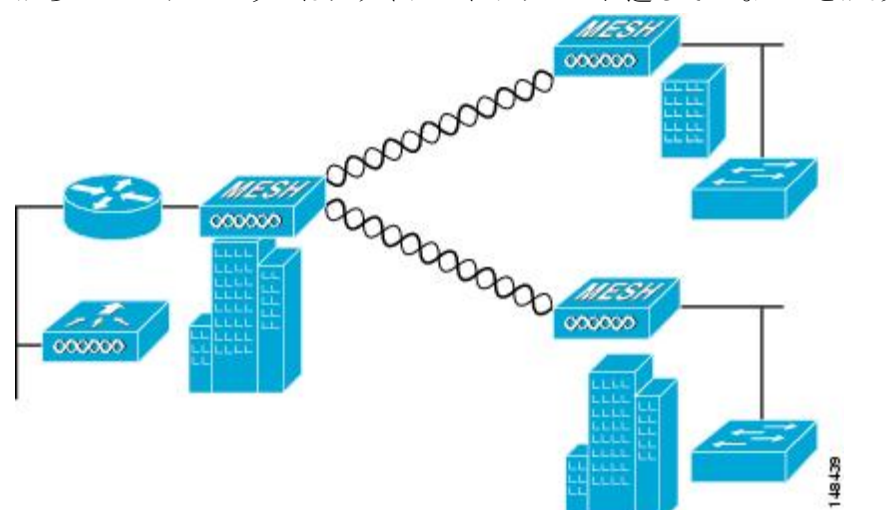

からの MAP カバレッジはクライアント アクセスに適していないことがあります。

# ポイントツーポイント無線ブリッジング

ポイントツーポイントブリッジングシナリオでは、ワイヤレスバックホールを使用してスイッ チネットワークの2つのセグメントをブリッジ接続することにより、1500シリーズのメッシュ APを使用してリモートネットワークを拡張できます。これは基本的には、1 つの MAP があ り、WLAN クライアントがないワイヤレスメッシュネットワークです。ポイントツーマルチ ポイントネットワークと同様に、イーサネットブリッジングを有効にすることでクライアン トアクセスを提供できますが、建物間のブリッジングの場合、高い屋上からの MAP カバレッ ジはクライアントのアクセスに適していないことがあります。

イーサネットブリッジドアプリケーションを使用する場合は、RAP およびそのセグメント内のすべてのMAPでブリッジング機能を有効にすることをお勧めします。MAPのイーサネット ポートに接続されたすべてのスイッチで VLAN Trunking Protocol (VTP)を使用していないこ とを確認する必要があります。VTP によってメッシュ全体のトランキングされた VLAN が再 設定されることがあるため、プライマリ WLC と RAP 間の接続が失われることがあります。設 定が正しくないと、メッシュ導入がダウンすることがあります。

図 2:ポイントツーポイント ブリッジングの例

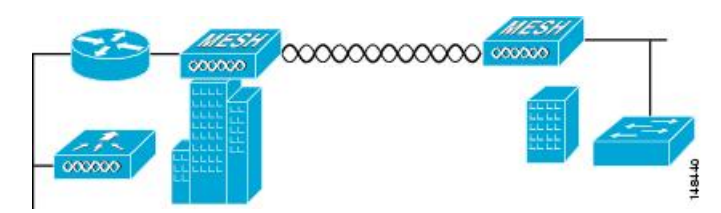

セキュリティ上の理由により、デフォルトではMAPのイーサネットポートは無効になっています。有効にするには、ルートおよび各MAPでイーサネットブリッジングを設定する必要があります。コントローラのGUIを使用してイーサネットブリッジングを有効にするには、

[Wireless] > [All APs] > [Details for the AP] ページの順に選択し、[Mesh]タブをクリックして、 [Ethernet Bridging] チェックボックスを選択します。

(注) ワイヤレスバックホールの全体的なスループットはメッシュツリーの各ホップの半分になります。イーサネットブリッジング対象のクライアントが MAP で使用され、大量のトラフィックが通過する際、スループット消費が高くなり、ダウンリンク MAP がスループットの枯渇によってネットワークに接続できなくなる可能性があります。

イーサネットブリッジングは、次の2つの場合に有効にする必要があります。

メッシュノードをブリッジとして使用する場合。

MAP でイーサネットポートを使用してイーサネットデバイス(ビデオカメラなど)を接続する場合。

該当するメッシュ AP からコントローラへのパスを取る各親メッシュ AP でもイーサネットブ リッジングを有効にします。たとえば、Hop 2の MAP2 でイーサネットブリッジングを有効に する場合は、MAP1(親 MAP)と、コントローラに接続している RAP でもイーサネットブ リッジングを有効にする必要があります。

長距離リンクのレンジパラメータを設定するには、[Wireless]>[Mesh]の順に選択します。 ルートアクセスポイント(RAP)と最遠のメッシュアクセスポイント(MAP)間に最適な距 離(フィート単位)が存在します。RAPブリッジからMAPブリッジまでのレンジは、フィー ト単位で記述する必要があります。

ネットワーク内のコントローラと既存のすべてのメッシュ アクセス ポイントに join する場合 は、次のグローバル パラメータがすべてのメッシュ アクセス ポイントに適用されます。

レンジ:150~132,000 フィート

## メッシュ レンジの設定(CLI)

#### 手順

 ブリッジングを実行するノード間の距離を設定するには、config mesh range コマンドを入 力します。

レンジの指定後に、AP はリブートされます。

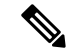

(注) 範囲と AP の密度を見積もる場合、次の URL にある範囲カルキュレータを使用できます。

すべてのアクセスポイントのレンジカルキュレータ:http://173.37.206.125/aspnet\_client/system\_ web/2\_0\_50727/wng\_coverage\_capacity\_calculator\_v2.0\_html/wng\_coverage\_capacity\_calculator\_ v2.0.htm

• メッシュ レンジを表示するには、show mesh config と入力します。

# リリース 8.8 の Flex+Mesh の概要

以下は、一般的な FlexMesh アーキテクチャです。CAPWAP AP は FlexConnect + ブリッジモー ドで、「ルート」AP または RAP モードのコアネットワークに有線アップリンクで接続されて います。この状況でも AP は、CAPWAP 経由で中央コントローラによって管理されます。ただ し、AP は AP に設定されている WLAN のデータ スイッチング方式に基づいて、802.11 クライ アントへのサービスの提供を継続できるスタンドアロン モードに移行することができます。 データは中央、またはローカルでスイッチングできます。データを中央でスイッチングする場 合、すべてのデータは WLC に送信され、そこでさらにスイッチングされます。ローカル ス イッチネットワークでは、データは RAP に送信され、RAP が有線アップリンク上でローカル にスイッチングします。FlexConnect と Flex+Mesh モード AP の間に、中央およびローカルにス イッチされた WLAN の設定および機能での違いはありません。

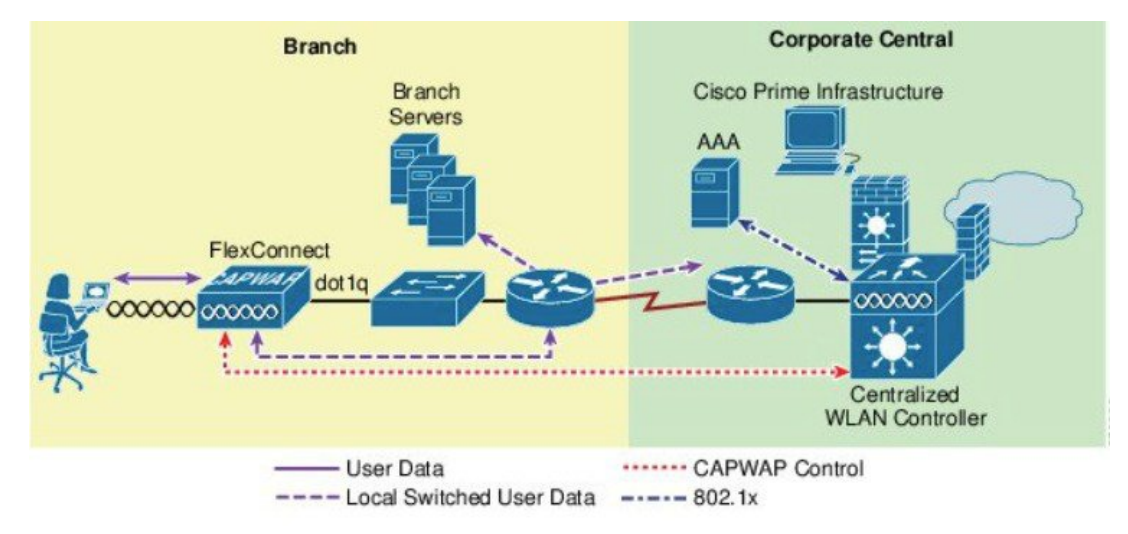

## 新しい 8.8 の機能をサポートする Mesh COS AP

1562 は、8.4 リリースでメッシュをサポートしました。1542 AP(1542D および 1542I)モデル は、8.5 リリースでメッシュをサポートしました。Flex Mesh はプラットフォームに依存しない 機能であり、1542 に基づいて設計された Flex Mesh は 1562 にも適用できるため、これらすべ ての AP は Flex Mesh をサポートできます。

Flex Mesh 機能は、リリース 8.8 以前でも IOS ベースのメッシュ AP でサポートされています が、リリース 8.8 では、この機能が COS ベースのメッシュ AP で公式サポートされ、リリース 8.8 以降で TAC のサポート対象になりました。また、IPv6 も COS ベースのメッシュ AP でサ ポートされるようになりました。

1542 には、2 つの新しい SKU が開発されています。8.5 でリリースされた AP1540 シリーズ は、ほとんどの技術要件を満たしていますが、外部アンテナはありません。AP1542E2 および AP1542E4 は 1541D/I AP のハードウェア異型です。1542E2 はデュアル バンド モード AP で、 2.4 GHz(802.11b/g/n、20 MHz)と 5 GHz(802.11a/n/acW2、20/40/80 MHz)のデュアル無線、 デュアルバンドです。1542E4 はシングル バンド モード AP で、2.4 G をサポートするアンテナ AとB、5GをサポートするアンテナCとDを備えています。これらAPは、少なくとも2TX &2RX チェーン、2つの空間ストリームをサポートします。APは、TX あたり、最小22dBm (2.4 GHz) および24dBm (5 GHz)の伝導送信送出電力をサポートすることが求められてい ます。この新しいプラットフォーム用の新しい基本 PIDの追加とパワーテーブルの変更は、 APとWLCの両方で実行されます。外部アンテナを備えた-D(INDIA)のパワーテーブルが 新しくなっています。

### フレキシブル アンテナ ポート設定

上記の HW の変更により、SW にも変更が必要です。AP は、フレキシブル アンテナ ポート設 定をサポートする必要があります。アンテナがサポートするモードをシングル バンドまたは デュアル バンドのいずれかにユーザが設定できるように SW が変更されています。シングル バンドまたはデュアル バンド モードは、ソフトウェアで設定できます。これは、1532 AP の 設定と同様です。ユーザは、WLC CLI または GUI を使用して、アンテナバンドモードを設定 できます。

### Flex Mesh AP の実行モード

Flex Mesh COS AP は、接続モードまたはスタンドアロンモードで実行できます。FlexConnect のスタンドアロンモードには、メッシュネットワークのスタンドアロン機能を継承するため に変更が行われます。また、本ガイドのこのセクションの下で説明する「放棄」モードと呼ば れる別のモードもあります。

#### 接続モード

COS Flex Mesh AP (ルート AP または子のメッシュ AP) は、WLC にアクセスして接続し、 WLC とキープアライブ メッセージを定期的に交換できる場合、接続モードであると見なされ ます。このモードでは、Flex Mesh AP はローカルおよび中央でスイッチされる WLAN をサポー トできます。これによって、通常のクライアントと子のメッシュ AP に接続を許可します。

## スタンドアロン モード

COS Flex Mesh AP は、コントローラへの接続が失われてもローカル ゲートウェイにアクセス できる場合は、スタンドアロンモードにあると見なされます。このモードの COS Flex+Mesh AP は、中央でスイッチされるすべての WLAN を無効にし、ローカルにスイッチされた WLAN を起動および実行された状態に維持します。また、認証サーバがローカルネットワークで到達 可能である限り、ローカル認証を使用して、新しいクライアントがローカルにスイッチされた WLAN に接続するのを許可します。子のメッシュ AP は、このモードでの接続を許可されませ ん。

### 放棄モードまたは永続 SSID モード

COS Flex+Mesh AP は、ゲートウェイ IP にアクセスできなくなり、ローカル ネットワークに接続していない状態になると、放棄モードになります。考えられるシナリオは次のとおりです。

- AP がいずれの有線またはワイヤレスのアップリンクにも接続されていない。
- ワイヤレスアップリンクは確立されているが、認証されていない。
- アップリンクは確立および認証されており、IPアドレスは設定されているがゲートウェイ IPは設定されていない。
- アップリンクは確立および認証されており、IPアドレスとゲートウェイ IP も設定されているが、1分以上たってもゲートウェイに到達できない。

子のメッシュ AP とクライアントのどちらも、このモードでの接続は許可されません。ローカ ルおよび中央でスイッチされる WLAN は無効になります。AP はこのモードでもアップリング をスキャニングする可能性があり、この間にビーコンは送信されません。

Flex Mesh COS AP では、放棄モードで再起動タイマーが有効になるため、スタンドアロンモードと接続モードのいずれにも移行しなければ、AP は 40 分後に再起動します。

## Flex Mesh COS AP のモード/状態の遷移

- Flex Mesh モードの COS AP は常に放棄モードで起動します。このモードでは、アップリ ンク(有線または無線)をスキャンする必要があります。
- 初期段階またはゲートウェイローミングのシナリオ時のいずれかで新しいアップリンクが 選択されると、認証に合格することが期待されるため、CAPWAP 接続を2分以内に確立 する必要があり、そうでない場合、選択した親はブラックリストに記載されます。この機 能は、通常の Mesh モード COS AP と同じです。
- Flex Mesh AP に有効な CAPWAP 接続があり、CAPWAP 接続が失われると、スタンドアロンモードに移行し、ゲートウェイが到達可能である限りスタンドアロンモードのままになります。Flex Mesh AP は、最後に成功した CAPWAP 接続に使用した IP モード(IPV6 または IPV4) およびその IP モードの GW の到達可能性を追跡します。
- スタンドアロンモードのFlex Mesh APでは、Mesh コントロールがタイマー(20秒)を開始し、GW IP(IPV4 または IPV6)のARPエントリを定期的に更新するほか、GWの到達可能性ステータスを Path Control Protocol(パス制御プロトコル)に問い合わせます。PCPは、対象のAPから得られたゲートウェイの到達可能性ステータスを保持しますが、これは PCPメッセージ経由でルート APによって報告されたステータス、または対象 APがルート AP自身の場合はゲートウェイ IPアドレスのARPルックアップを実行して報告されたステータスです。GWが1分以上到達不能の場合、Flex Mesh APは親をブラックリストに記載し、放棄モードに移行して新しいアップリンクを再スキャンします。

<sup>(</sup>注)

・放棄モードを終了するには、APはWLCに接続し、接続モードに移行する必要があります。放棄モードからスタンドアロンモードへの直接の移行はサポートされていません。今後の設計上の機能強化で検討する必要があります。

### スタンドアロンモードの Flex AP に関する設計上の考慮事項

- ・Flex AP はスタンドアロンモードの場合、同じ親を継続し、より適切なネイバー(それが 優先される親であっても)を検出することも、ローミングすることもありません。これ は、セキュリティが新しい親に引き継がれることやローミングの成功が保証されていない ことが理由です。セキュリティに失敗すると、候補の親が不必要にブラックリストに記載 される可能性があります。スタンドアロンのローミングは、今後の設計の機能強化でスタ ンドアロン時のセキュリティがメッシュ AP でサポートされるようになってから検討する 方がよいでしょう。
- BGNタイマーは、スタンドアロンモードでは停止します。したがって、子のメッシュAP がスタンドアロンモードの状態で、異なるBGNの親に接続し、その後またスタンドアロ ンモードに戻る場合は、BGNタイマーが停止するため、子のメッシュAPは15分後(BGN タイマーの有効期限)に再スキャンモードになりません。
- スタンドアロンモードでは再起動タイマーが停止するため、APはCAPWAP接続がない 場合、40分後に再起動しません。
- スタンドアロンモードから接続モードに戻った後は、最適なネイバー選択タイマーとBGN タイマーが再起動するため、子のメッシュ AP は最適なネイバーにローミングできます。

### COS Flex RAP の特別なスタンドアロン モード

このモードでは、SSID が常にブロードキャストされます(永続的な SSID)。さらに、リブー ト後、この特殊な永続モードを有効にすると、Flex Mesh RAP はゲートウェイが到達不能の場 合でも、SSID のブロードキャストを開始できる必要があります。

### 既存の FlexConnect AP モードの設計

- ・ローカルにスイッチされた WLAN は config.flex ファイルに保存され、FlexConnect AP はス タンドアロン モードである限り、ローカルの WLAN SSID をブロードキャストします。
- ・起動時、FlexConnect AP はゲートウェイがプロビジョニングされている場合、ローカルに スイッチされた WLAN のブロードキャストのみを開始します。
- COS FlexConnect AP は、ゲートウェイ情報がある時点で削除されると、スタンドアロン モードから移行し、ローカルにスイッチされた SSID のブロードキャストを停止し、ゲー トウェイが再度プロビジョニングされるのを待機します。
- ゲートウェイがプロビジョニングされると、FlexConnect APは再度スタンドアロンモード に移行し、ローカルにスイッチされた SSID のブロードキャストを再度開始します。

 有効なゲートウェイがない場合、ローカルネットワークに到達できずクライアントに接続 する理由がないため、FlexConnect APは最終的にSSIDのブロードキャストを停止します。

既存の FlexConnect AP モードには、リブート時に WLAN 設定を保持したり、ローカル SSID のブロードキャストを開始できるようにしたりするための設計が含まれています。ただし、 Flex RAP については、以下で説明するように NBN 導入に関する特別なスタンドアロンモード 要件があります。

- Flex RAPは、ゲートウェイに到達できない場合も、直接スタンドアロンモードで起動し、 SSIDのブロードキャストを開始できること。
- Flex RAP は、最初に到達可能だったゲートウェイがある時点で到達不能になった場合、ス タンドアロンモードを継続し、SSID をブロードキャストし続ける。
- Flex RAP は、実際のクライアントをサポートできない場合でも、AP が起動して実行中か どうかをオペレータが確認できるように SSID をブロードキャストする必要がある。

### 新しい要件をサポートするための設計上の考慮事項

- Flex RAP は、WLAN 設定をダウンロードして config.flex に保存するために、少なくとも 一度はコントローラに接続します。この WLAN は、ローカルにスイッチされた WLAN で す。
- ・設定は、config.flex ファイルに保存されるとリブートしても残るため、設定が消去されない限り、APが WLC に再度接続する必要はありません。
- RAPで有線リンクを維持するために必要な新しい設定がサポートされています。この設定 は、メッシュ設定ファイル、つまり「strict wired uplink」に保存されます。
- 次の条件が true の場合、Flex Mesh AP は、ゲートウェイに到達できない場合でも、フレックス設定ファイルに保存されているローカル WLAN をブロードキャストします。
  - AP が Flex Mesh Root AP である
  - AP の strict wired uplink が true に設定されている
- Flex Mesh AP を strict wired AP として設定するための新しい AP CLI コマンドがサポートさ れる予定です。

#### # CAPWAP ap mesh strict-wired-uplink <true/false>

- 新しい設定パラメータの「strict\_wired\_uplink」は、ストレージディレクトリの config.mesh ファイルに保存されるため、リブートに関係なく永続的になります。このパラメータのデ フォルト値は false になります。
- strict\_wired\_uplink 設定は、AP が Flex-Mesh Root AP として設定されている場合のみ有効です。その他のすべての AP モードおよびメッシュ AP ロールでは、strict\_wired\_uplink を設定しても有効になりません。
- strict\_wired\_uplink が Flex Mesh Root AP に対して true の場合:

- •メッシュの再起動時に、有線アップリンクが直ちに選択される。
- 有線アップリンクがブラックリストに記載されることがない。
- ・CAPWAP稼動タイマーが実行されない。
- Mesh Reboot タイマーが実行されない。
- ・有線の隣接関係の探索は、インターフェイスがダウンしていても常に true を返す。
- ワイヤレスバックホールをアップリンクとして選択することはできない。
- ワイヤレスバックホールをダウンリンクとして使用し、メッシュの子ノードへの接続 を提供できる。
- ゲートウェイの設定チェックによる問題を避けるためには、スタティック IP およびゲートウェイを Flex RAP に設定する必要があります(単なるダミーの IP またはゲートウェイであっても)。
  - スタティック IP とゲートウェイの設定により、Flex RAP はローカル ネットワークへの接続がない場合(つまり、IP とゲートウェイをプロビジョニングする DHCP サーバがない)でも、リブート後にスタンドアロンモードに移行できます。Flex RAP は、ネットワークへの接続が何もない場合であっても、ローカルにスイッチされた SSID をブロードキャストし続けます。
  - IP とゲートウェイが有効でない場合、AP が DHCP サーバに接続されると、DHCP IP がスタティック IP 設定を上書きし、DHCP IP とゲートウェイ設定が使われます。
- •「永続的なSSID」機能を有効/無効にするシンプルなWLCCLIを提供する予定です。WLC と AP は、この設定を有効にするために通信が必要です。
- AP の「show mesh config」も、この機能の現在のステータスを表示します。

## メッシュの機能強化の設定

ステップ1 上記の説明で示したように、RAP は SSI を永続的に送信するモードに設定する必要があります。この設定 オプションは、CLI モードでのみ使用できます。

> NBNMAP1542\_B2\_E2#capwap ap mesh strict-wired-uplink disable disable strict wired uplink enable enable strict wired uplink NBNMAP1542\_B2\_E2#capwap ap mesh strict-wired-uplink

ステップ2 このモードは、「show mesh config」コマンドを実行して「strict wired uplink」が Enabled と表示されていれ ば有効です。

NBNMAP1542\_B2\_E2#show mesh conf AP Specific Configuration: AP Role: Flex Root AP Backhaul Mode: 802 Strict Wired Uplink: Enabled Ethernet Bridging&Disabled Public Safety: Disabled Slot Bias: Disabled LSC Authentication: Disabled Background Scanning: Disabled Strict Matching BGN: Disabled Convergence Method: Standard Convergence, CCN mode: Disabled Ethernet Bridging BPDU Allow: Disabled Daisy Chain Mode: Disabled VLAN Transparent Bridging: Disabled Trunk VLAN Id: 0 IFUNK VLAN 10: 0 Backhaul Rate: Auto Preferred Parent: 0C:75:BD:0C:A1:F1 CAPWAP Join Mode: IPv4 Bridge Group Name: Mesh Statistics Push Interval(min): 3 Range(feet): 12000 Mesh Security Mode: EAP (PSK Provisioned:Tue Nov 21 15:37:59 2017) Background Scapping: Disabled Background Scanning: Disabled Universal Client Access: Enabled Universal Client Access Ext: Enabled Global Public Safety: Disabled Battery Backup: Enabled Full Sector DFS: Enabled IDS(Rogue/Signature Reporting): Disabled Backhaul A-MSDU: Enabled Backhaul DCA Status: Disabled Configured Parent: 0C:75:BD:0C:A1:F1 Multicast Mode:In-Out

ステップ3 上記で示したように、永続的な SSID が機能し、ゲートウェイの設定チェックによる問題を避けるためには、スタティック IP およびゲートウェイを Flex RAP に設定する必要があります(単なるダミーの IP またはゲートウェイであっても)。スタティック IP とゲートウェイの設定により、Flex RAP はローカル ネットワークへの接続がない場合(つまり、IP とゲートウェイをプロビジョニングする DHCP サーバがない)でも、リブート後にスタンドアロンモードに移行できます。Flex RAP は、ネットワークへの接続が何もない場合であっても、ローカルにスイッチされた SSID をブロードキャストし続けます。

IP とゲートウェイが有効でない場合、AP が DHCP サーバに接続されると、DHCP IP がスタティック IP 設 定を上書きし、DHCP IP とゲートウェイ設定が使われます。

| Vireless                                                                                 | All APs > D                                      | etails for NE   | INMAP1542_B                   | 2_E2              |                                                                          |                           |                          |                                       |  |
|------------------------------------------------------------------------------------------|--------------------------------------------------|-----------------|-------------------------------|-------------------|--------------------------------------------------------------------------|---------------------------|--------------------------|---------------------------------------|--|
| <ul> <li>Access Points</li> <li>All APs</li> <li>Radios</li> <li>802.11a/n/ac</li> </ul> | General                                          | Credentials     | Interfaces                    | High Availability | Inventory                                                                | Mesh                      | FlexConnect              | Advanced                              |  |
| 802.11b/g/n<br>Dual-Band Radios<br>Global Configuration                                  | AP Name                                          |                 | NBNMAP1542_82_                | 62                | Primary Soft                                                             | ware Versio               | an 8,7.1.129             |                                       |  |
| Advanced                                                                                 | AP MAC                                           | Address         | 00:2c:c8:de:1f:98             |                   | Predownload                                                              | I Status                  | None                     | o.o. 1.51<br>None<br>None<br>e NA     |  |
| Mesh<br>ATF                                                                              | Base Rad<br>Admin St                             | ito MAC<br>atus | 38:0e:4d:85:8f:e0<br>Enable • |                   | Predownload                                                              | ied Version<br>Next Retry | Time NA                  |                                       |  |
| RF Profiles<br>FlexConnect Groups                                                        | AP Mode<br>AP Sub N                              | lade            | None -                        | •                 | Predownload<br>Boot Version                                              | i Retry Cour              | nt NA<br>1.1.2.4         |                                       |  |
| FlexConnect ACLs<br>FlexConnect VLAN<br>Templates                                        | Operational Status<br>Port Number<br>Venue Group |                 | REG 1                         |                   | IOS Version<br>Mini IOS Version                                          |                           | 8.7.1.129                | 8.7.1.129<br>0.0.0.0                  |  |
| OEAP ACLS                                                                                |                                                  |                 | Unspecified                   | •                 | IP Config                                                                |                           |                          |                                       |  |
| Network Lists 802.11a/n/ac                                                               | Add New                                          | Venue           | Unspecified +                 |                   | CAPWAP Preferred Mode<br>DHCP Ipv4 Address                               |                           | [pw4 [Glob<br>172.135.0. | Ipv4 (Global Config)<br>172.135.0.128 |  |
| 802.11b/g/n                                                                              | Language                                         | Venue<br>Name   |                               |                   | Static IP (Ip                                                            | v4/[pv6]                  | 2                        | _                                     |  |
| Application Visibility                                                                   | GPS Locat                                        | ion             |                               |                   | IP Mask/P                                                                | refix Length              | 255-255-0.0              |                                       |  |
| And Control<br>Lync Server<br>Country<br>Timers                                          | GPS Present                                      |                 | No                            |                   | Gateway (1pv4/1pv5) 1<br>1 DNS IP<br>Address(1pv4/1pv6) 0<br>Domain Name |                           | 172.135.0.1              |                                       |  |

## リリース 8.8 で RAP 永続モードをテストする手順

最適な環境でテストするために、永続的な SSID が設定されている、または放棄モードの RAP と通常の RAP モードの RAP を1つずつ用意します。クライアントを両方の RAP に接続し、 RAP とコントローラの接続が失われたときの動作を確認します。

- ・永続モードが有効な RAP に接続されているクライアントは SSID の送信が継続されるため、RAP への接続を維持します。
- ・通常モードの RAP に接続されているクライアントは、SSID の送信が停止されるため接続 を失います。

# リリース8.8 での追加メッシュ機能の概要

導入ガイドのこの項では、リリース 8.8 の新しいメッシュ機能または屋外 AP 機能について説明します。

このドキュメントの目的は、次の機能について設定ガイド情報を提供することです。

- 1. 「合法的傍受(LI)」とモニタリング
- 2. 特定の URL のホワイトリスト作成
- 3. キャプティブポータル設定
- 4. ポリシーの適用と割当量の管理

## リリース 8.8 での「合法的傍受」(LI)とモニタリング

シスコの一部のお客様は、Flex+Mesh(ローカルスイッチングを使用)ツリーによって、非常 に大規模な地理的領域に Cisco Wi-Fi メッシュ ソリューションを導入することを計画していま す。中央集中型の WLC への有線バックホールを持つ RAP (ルート アクセス ポイント) は、 ワイヤレス クライアントに対応するメッシュ ツリーを形成します。合法的傍受の機能は、管 理者が集中型モニタリング システム (CMS)を設定した場合に行われる、携帯電話、固定電 話、およびワイヤレス インターネット トラフィックの合法的傍受とモニタリングのプロセス です。

Flex+Mesh モードのセットアップにはメッシュ ネットワークが存在し、LIの一部として各フ ローのクライアント フロー情報をエクスポートできます。

RAP は NAT/PAT および LI レコードの生成を実行し、WLC 経由で LI サーバに送信します。 NAT/PAT ですべてのフローのレコードが作成されます。この時点で、RAP はそのフローの Syslog レコードを作成します。RAP は、これらの Syslog パケットを CAPWAP-DATA を介して WLC に送信します。

 (注) RAP を経由しないメッシュ ツリー内のすべてのピア ツー ピア クライアント トラフィック (MAP のみがローカルに処理する)は、LI サーバへの報告対象とは見なされません。

WLC は自身の MAC および IP を含む Syslog パケットを更新し、ネットワーク内の Syslog サーバに Syslog パケットを転送します。これらのパケットは暗号化されません。

一般的なワークフローは次のとおりです。

1. 管理者は、Syslog サーバの設定を行う必要があります。

IPv4 または IPv6 のいずれかのみがサポートされます。

IPv6 を設定する場合は、WLC が IPv6 対応である必要があります。

既存の「config ap syslog global」コマンドが機能します。

2. LIは、グローバルにのみ有効または無効になります。

これに関する前提条件は、Syslog サーバの設定になります。

- **3.** AP は、RAP で WLC から受信した syslog サーバの設定(IP アドレスおよび有効/無効) を保存します。
- 4. IPv4 パケットに対して NAT/PAT 交換が実行されます(内部 DHCP の場合)。 IPv6 パケットおよび IPv4 パケットについては次のとおりです(外部 DHCP の場合)。
  - 1. パケットの送信元/宛先 IP/ポートに基づいてフローを特定します。
  - 2. FlowTable エントリにフローを保存します。
- 5. LI レポータ要素が以下を実行します。

- 1. NAT 要素または FlowTable 要素によってプッシュされた新しいフロー レコードを受信および保存します。
- 2. 定期的なタイマー(通常は1分)を実行します。
- 3. このタイマーが期限切れになると、テーブル内のすべてのフロー レコードがフラッシュされ、v4 と v6 の両方のフローを含む syslog レコードに変換されます。次のセクションで syslog 形式が指定されます。
- 6. フロー作成の開始時にのみ、そのレコードが送信されます。その後、他のフローレコー ドが送信されることはありません。
- 7. AP が syslog パケットを形成します。
- 8. WLCは、LIパケットかどうかを特定します。

内容を更新します。

IP: Dst IP: LI IP (v4 または v6)

Source IP : Mgmt IP

Dst Mac : GW Mac

Source Mac : Mgmt Mac

**UDP** Source Port : 514

**UDP Dest Port** : 514

- WLCは、内部 IP パケットに基づいて Mgmt IP を更新します。
   IPv4の場合は、Mgmt IP が更新されます。
   IPv6の場合は、Mgmt IPv6 が更新されます。
- 10. WLC は レコードを保存しません。
- AP からの着信メッセージに関する統計情報は記録されます。
   統計情報は、WLC から syslog サーバへの送信メッセージについても記録されます。
   また、パケットが廃棄された場合はその他の統計情報も記録されます。
- 12. show コマンドを実行すると、常にログが表示されます。

### Netflow コレクタの syslog 形式

その後、syslog レコードは WLC から受信した設定に基づいて、AP から LI サーバへの UDP/IP ヘッダー内にカプセル化されます。

syslog レコードの形式は次のとおりです。

"syslog header+':'+ LI Header +':'+ LI Record 1+'|'+ LI Record 2 +'|'+...."

syslog ヘッダー

- Facility : Syslog ファシリティ コード。
- Severity: Syslog 重大度。
- Timestamp: AP が Syslog メッセージを送信した時刻。これは、可読日付形式 (mmm dd yyyy hh:mm:ss) で送信されます。
- Hostname: AP の名前(RAP 名)
- Tag: Tag フィールドはペイロードで送信されるメッセージのタイプを示す文字列です (AP\_LI\_V4\_FLOW/ AP\_LI\_V6\_FLOW)。

#### LI ヘッダー:

"VVTTTTTTTTTMMMMMMMMMMM"

- VV: バージョン(現在は常に「01」です)
- •TTTTTTTT:このロギングが作成された秒単位の時間(16進数値)
- MMMMMMMMMMM : AP の MAC アドレス (RAP の MAC アドレス)

#### $LI \lor \exists - \lor (IPv4)$ :

#### "MMMMMMMMMMMM AAAAA'A'A'A'BBBBCCCCCCCCC'C'C'C'C'C'C'CDDDDDDDTTTTTTTHHHHHHH

- MMMMMMMMMMM : クライアントの MAC アドレス(6バイト)
- •AAAA: 16 進数(2 バイト)の送信元ポート
- A'A'A'A': 16 進数(2 バイト)の NAT 送信元ポート(上記の非 NAT の場合と同じです)
- •BBBB:16進数(2バイト)の宛先ポート
- CCCCCCCC: 16 進数(4 バイト)の送信元 IP アドレス
- C'C'C'C'C'C'C': 16 進数(4 バイト)の NAT 送信元 IP アドレス(上記の非 NAT の場 合と同じです)
- DDDDDDDD : 16 進数(4 バイト)の宛先 IP アドレス
- •TTTTTTTT:フローが作成された秒単位の時間(4バイト)
- HHHHHHHH : 16 進数(4 バイトまたは 16 バイト)の RAP IP

#### LI レコード(IPv6)(NAT IP およびポートは含まれません):

#### 

- •F: IPv4の場合は0、IPv6の場合は1
- MMMMMMMMMMM : クライアントの MAC アドレス (6 バイト)
- •AAAA: 16進数(2バイト)の送信元ポート

- •BBBB:16進数(2バイト)の宛先ポート
- DDDDDDDDDDDDDDDDDDDDDDDDDDDDDDD : 16 進数(16 バイト)の宛先 IPv6 ア ドレス
- TTTTTTTT: フローが作成された秒単位の時間(4バイト)
- HHHHHHHH : 16 進数(4 バイトまたは 16 バイト)の RAP IP

### CLI 設定と show コマンド

LIの有効化および無効化のための新しいコマンドが追加されます。

```
(Cisco Controller) >config flexconnect lawful-interception ?
disable Disable Lawful-Interception.
enable Enable Lawful-Interception.
syslog Configure Lawful-Interception syslog.
timer Configure Lawful-Interception timer value. Timer is periodic interval
[60sec - 600sec]
```

前提条件: Ap Syslog を使用するには、設定する必要があります。

1. 既存のコマンドを変更して、LI変更を反映します。

# config ap syslog host global <ipv4/ipv6>

前提条件:IPv6を設定するには、IPv6が有効になっていて、IPv6アドレスで管理が設定されているかどうかを確認する必要があります。

2. 統計情報を表示する新しい show コマンドがあります。

```
(Cisco Controller) >show flexconnect lawful-interception ?
summary Display Lawful-Interception summary.
Example of the LI show command on the controller:
(Cisco Controller) >show flexconnect lawful-interception sum
Lawful Interception Status: Disabled
Lawful Interception Timer: 60
Lawful Interception IPv4 Addr: 192.201.1.1
Lawful Interception IPv6 Addr: Not Configured
```

(注)

APに設定されている LI サーバの IP とステータスを表示する show コマンドが追加されます。

AP 上の show LI コマンドの例。

```
AP-2802#show lawful-intercept
Enable: false
Interval(sec): 60
AP IPv4 Address: 1.5.39.108
AP IPv6 Address: ::
Max records: 15
syslog src ip: 192.201.1.2
syslog src ipv6: ::syslog
```

```
src mac: 00:01:02:03:04:09
extlog server ip: 0.0.0.0
extlog server ipv6: ::
extlog server mac: 00:8E:73:56:24:C7
ap name: AP-2802
```

## LIの GUI 設定

コントローラGUIインターフェイスから合法的傍受を設定するには、次の手順を実行します。

ステップ1 コントローラの [Management] タブの [Logs] > [Config] でログ サーバの IP アドレスを設定します。

| ululu<br>cisco                   | <u>M</u> ONITOR <u>1</u> | <u>w</u> lans | CONTROLLER      | WIRELESS | SECURITY | MANAGEMENT |
|----------------------------------|--------------------------|---------------|-----------------|----------|----------|------------|
| Management                       | Syslog Cor               | nfigura       | tion            |          |          |            |
| Summary<br>SNMP                  | Syslog Serv              | er IP Add     | ress(Ipv4/Ipv6) |          |          |            |
| HTTP-HTTPS                       | Syslog Serve             | er            |                 |          |          |            |
| IPSEC                            | 10.70.0.2                |               |                 |          | Ren      | nove       |
| Telnet-SSH                       | Syslog Leve              | 1             | Errors          | •        |          |            |
| Serial Port                      | Syslog Facil             | ity           | Local Use 0     | •        |          |            |
| Local Management<br>Users        | IPSec                    |               |                 |          |          |            |
| User Sessions                    | IPSec Profile            | e Name        | none 🔻          |          |          |            |
| ▼ Logs<br>Config<br>Message logs | Msg Log C                | onfigu        | ration          |          |          |            |

**ステップ2** [Controller] タブで [Lawful Intercept] を選択し、設定したログサーバの IP アドレスで有効化します。[Apply] をクリックします。

| cisco                                           | <u>M</u> ONITOR <u>W</u> L                           | ANs <u>C</u> ONTROLLI           | er w <u>i</u> reless       | <u>S</u> ECURITY | MANAGEMENT | C <u>o</u> mmands |
|-------------------------------------------------|------------------------------------------------------|---------------------------------|----------------------------|------------------|------------|-------------------|
| Controller                                      | Lawful-Interc                                        | eption(LI)                      |                            |                  |            |                   |
| General<br>Icons<br>Inventory<br>Interfaces     | Lawful Intercep<br>LI Server IP Ad<br>LI Timer (Secs | otion<br> dress(Ipv4/Ipv6)<br>) | Enabled<br>10.70.0.2<br>60 |                  |            |                   |
| Interface Groups<br>Multicast<br>Network Routes |                                                      |                                 |                            |                  |            |                   |
| Redundancy     Mobility Management              |                                                      |                                 |                            |                  |            |                   |
| NTP     CDP                                     |                                                      |                                 |                            |                  |            |                   |
| <ul><li>Funneling</li><li>IPv6</li></ul>        |                                                      |                                 |                            |                  |            |                   |
| mDNS     Advanced     Lawful Interception       |                                                      |                                 |                            |                  |            |                   |

# リリース 8.8 での特定の URL のホワイトリスト作成

コントローラまたはAPで特定のURLのホワイトリスト機能を使用すると、ユーザはインター ネットに接続せずに特定のサイトにアクセスできます。ホワイトリストに含まれている URL にアクセスする際に認証は必須ではありません。

- ・顧客デバイスを「XXXX」SSID に関連付ける
- クライアントがIPアドレスを取得して、HTTPおよびHTTPSサイトの「webauth」required 状態に移行する
- ・クライアントは、認証なしでもホワイトリストの Web サイトにアクセスできる(たとえば、ユーザにロケーション固有の情報やその他の詳細情報を提供することができます)
- 特定のGPの(flex グループに基づく)一意のホワイトリストURL はローカルの地域ポリシーに基づく
- ユーザがホワイトリストウォールドガーデンプロファイルに設定されていない他のWeb サイトに移動しようとすると、ログインページにリダイレクトされる
- ユーザは、認証された後はインターネット(ホワイトリストに含まれていない Web サイト)にアクセスできる

上記の機能は、8.7 リリース(DNS ACL)で実装された DNS-PreAuth ACL 機能で対処されてい ました。最大20のドメイン名を設定できます。スヌーピングされた IP アドレス(最大64 個) はWLCに送信され、webauth\_reqd 状態の AP 間でのクライアントローミングに利用されます。 クライアントは認証なしでこれらの URL を使用するため、事前設定済み URL のスヌーピング された IP 間で送受信されるデータ トラフィックが AP で許可されます。

暗号化された HTTPS パケットは、クライアントが webauth\_reqd 状態の場合にアクセスを許可 または拒否するクリアテキスト URL 名を提供しないので、この要件に対応するには IP アドレ ス スヌーピングが必要です。

管理者は、ホワイトリストに含まれる URL のリストを使って preAuth ACL を設定し、特定の 場所またはユーザに割り当てられている FlexConnect グループにマッピングする必要がありま す。

上記の機能の設定については、次のリンクにある 8.7 および 8.8 の FlexConnect 導入ガイドに記載されています。 https://www.cisco.com/c/en/us/td/docs/wireless/controller/technotes/8-7/Flex\_7500\_DG.html#pgfId-167660

# リリース8.8 でのキャプティブポータル設定

この機能は、ユーザが SSID (Flex グループ/VLAN ベース) ごとに複数のスプラッシュ ページ を使用できるようにします。特定の場所にいるユーザが VLAN に基づいて分けられていても、 同じ SSID (XXXX) が WLAN によってブロードキャストされるため、1 つの SSID で複数のス プラッシュ ページをサポートできる機能が必要です。

使用例:

- ・顧客デバイスを「XXXX」SSID に関連付ける
- クライアントがIPアドレスを取得して、HTTPおよびHTTPSサイトの「webauth」required 状態に移行する
- 外部 Web 認証を介してカスタマイズされたキャプティブ ポータルを AP グループ設定に 基づいてユーザに表示する

このシナリオでは、スケーリングに注意する必要があります。1 台の WLC に多くのリモート ロケーションが接続されている場合は、それぞれの場所に独自のキャプティブポータルが必要 になります。たとえば、WLC 8540 は 6000 の AP をサポートできます。1 つのリモート ロケー ションは 5 ~ 6 の AP を持つことができ、1 台の WLC8540 に最大 1000 のロケーションを接続 できるため、WLC がリモート ロケーションごとに1 つのスプラッシュ ページをサポートする には、1000 スプラッシュ ページをサポートすることになります。

WLC は現在、SSID ごとの外部リダイレクト URL 設定をサポートしています。この新しい機 能では、1 つの SSID に複数の外部リダイレクト URL を使用できます。FlexConnect グループ または AP グループは外部リダイレクト URL の設定入力を受け取り、グループにマッピング された AP の背後にあるクライアントに適用する必要があります。

## CLI 設定と show

(WLC)config wlan apgroup custom-web global enable/disable <apgroup\_name>

(WLC) config wlan apgroup custom-web ext-webauth-url add <ext-webauth-url> <apgroup name>

(WLC) config wlan apgroup custom-web ext-webauth-url delete <apgroup\_name>

設定されているリダイレクト URL が既存の show ダンプに表示されます。 (WLC) show wlan apgroups

# キャプティブ ポータルの GUI 設定

コントローラ GUI からキャプティブ ポータルを設定するには、次の手順を実行します。

ステップ1 [WLAN] タブから [Advanced] > [AP Groups] を選択し、Flex グループを作成してから、キャプティブ ポータ ルを適用する FlexConnect グループを選択します。

| <br>cısco                                       | <u>M</u> ONITOR <u>W</u> LANS | CONTROLLER | WIRELESS  | <u>S</u> ECURITY     | M <u>A</u> NAGEMENT | C <u>O</u> MMANDS | HELP | <u>F</u> EEDBACK | Say |
|-------------------------------------------------|-------------------------------|------------|-----------|----------------------|---------------------|-------------------|------|------------------|-----|
| WLANs                                           | AP Groups                     |            |           |                      |                     |                   |      |                  |     |
| WLANs                                           | AP Group Name                 |            | AP Grou   | AP Group Description |                     |                   |      |                  |     |
| <ul> <li>Advanced</li> <li>AP Groups</li> </ul> | Flex-group                    |            | Flex EoGF | Flex EoGRE group     |                     |                   |      |                  |     |
|                                                 | MeshATF                       |            |           | Mesh ATF             | group               |                   |      |                  |     |
|                                                 | Out-Of-Box                    |            |           |                      |                     |                   |      |                  |     |
|                                                 | default-group                 |            |           |                      |                     |                   |      |                  |     |
|                                                 | test                          |            |           | test                 |                     |                   |      |                  |     |
|                                                 |                               |            |           |                      |                     |                   |      |                  |     |

**ステップ2** 「カスタム web オーバーライド」を有効にして、「外部 WebAuth URL」を入力します。

| WLANs                  | Ap Groups > Edit 'Flex-grou   | p'               |                       |
|------------------------|-------------------------------|------------------|-----------------------|
| ✓ WLANS<br>WLANS       | General WLANs RF Pro          | file APs 802.11u | Location Ports/Module |
| Advanced     AP Groups |                               |                  | Apply                 |
|                        | AP Group Name                 | Flex-group       |                       |
|                        | AP Group Description          | Flex EoGRE group |                       |
|                        | NAS-ID                        | 5520-MA1         |                       |
|                        | Enable Client Traffic QinQ    |                  |                       |
|                        | Enable DHCPv4 QinQ 3          |                  |                       |
|                        | QinQ Service Vlan Id 10       | 0                |                       |
|                        | Fabric ACL Template           | None 🔻           |                       |
|                        | CAPWAP Preferred Mode         | Not-Configured   |                       |
|                        | Custom Web Override-Global 13 | 🗹 Enable         |                       |
|                        | External Web auth URL         | company-abc.com  |                       |

13 This configuration if checked, overrides the External Webauth URL configured at GLOBAL/WLAN level.

(注) この機能では、同じWLANで異なるキャプティブポータルを使用して複数のグループを作成し、 グローバル WLAN レベルで設定した外部 Webauth URL を上書きできます。

# リリース8.8でのポリシーの適用と割当量の管理

割当量の管理の場合:WLCはRADIUSユーザ認証の変更要求を受け入れて、ユーザの接続を 解除せずに同じユーザに異なる割当量を割り当てる必要があります。

この機能は以下でサポートされます。

- ローカル、ブリッジ(中央スイッチング)
- Flexconnect、Flex + ブリッジ(ローカル スイッチング)

#### 機能の使用例:

- ・クライアントには、インターネットにアクセスするための2GBプランがあります
- APが帯域幅の使用状況をモニタリングしてコントローラに統計情報をレポートします(帯 域幅のモニタリング)
- コントローラは、IPv4 および(または) IPv6(デュアル スタック クライアント)の暫定 アップデートを Radius サーバに送信します
- 特定の割当量が使い果たされるとすぐに、RadiusはCoAを送信してポリシーを別のデフォルトプランに変更します(CoAオーバーライド)

クライアントは、実際にネットワークから接続解除することなく新しいプランに移行します(即座に新しいポリシーを適用する)

#### AAA からのダイナミック ポリシー

- •802.11 クライアントには、AAA サーバでの認証時に QoS ポリシーとデータ レート制限が 割り当てられます。
- •WLCは「実行時」のポリシーの適用をサポートしていないため、クライアントは完全な 認証時に新しいポリシーを取得します
- RFC 5176 により、Change-of-Authorization (CoA) 要求/応答を使用したダイナミック レート制限が許可されています
- エンドクライアントは、プリペイドまたはポストペイドのデータプランに基づいてサービスプロバイダーによって割り当てられた最大割当量でプロビジョニングされます
- ・外部の課金サーバは、クライアントごとの最大データ制限に達すると AAA に通知します

#### WLC での機能の実装

新しいポリシー/割当量を適用できるように、次の拡張機能が WLC で実装されています。

- 1. WLCは、クライアントの統計情報を使用して中間アカウンティングを定期的にAAAに送信します。
- 2. クライアントごとに割り当てられている最大割当量に達すると、AAA は service-type を 「Authorize Only」に設定して state パラメータを指定した CoA-Request を送信します。
- **3.** WLC は、CoA-NAK で service-type を「Authorize-Only」に設定して state パラメータを変更 せずに応答します。
- **4.** WLC は、service-type を「Authorize-Only」に設定して CoA-Request で受信した state パラ メータを指定した Access-Request も AAA に送信します。
- 5. Access-Request では、CoA-Request で受信した他のセッションの属性/NAS を保持する同じ 形式を使用します。
- 6. AAAは、レート/帯域幅の適用に関する新しいポリシーを使用した Access-Accept で応答します。
- 7. WLC は既存 の AP\_AAA\_QOS\_PARAMS\_PAYLOAD を使用して、これらの新しい QoS パ ラメータを AP に転送します。
- 8. APは、新しい QoS 値を Flex ローカル スイッチド クライアントに適用します。
- 9. WLC または AP から、Disassociation/De-Authentication のメッセージがエンド クライアント に送信されることはありません。

## Work Flow

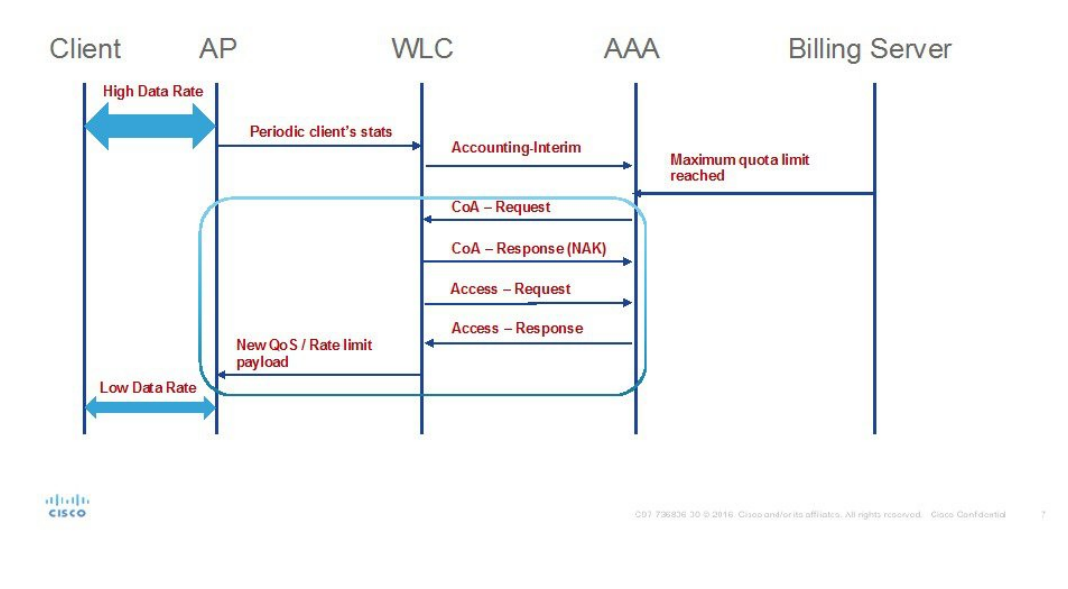

# **GUI**からの設定

**ステップ1** 次の例に示すように、[Security]>[Radius]>[Authentication] で [Support for CoA] を選択して認証サーバを設定します。

| cisco                                | MONITOR                | <u>W</u> LANs              | <u>C</u> ONTROLLER | WIRELESS  | <u>S</u> ECURITY | MANAGEMENT        | COMMANDS        | HELP      | <u>F</u> EEDBACK |
|--------------------------------------|------------------------|----------------------------|--------------------|-----------|------------------|-------------------|-----------------|-----------|------------------|
| Security                             | RADIUS                 | Authenti                   | ication Serve      | rs > New  |                  |                   |                 |           |                  |
| ▼ AAA<br>General<br>▼ RADIUS         | Server In<br>Server IP | dex (Priorit<br>Address(Ip | y)<br>0v4/Ipv6)    | 2 •       | 6                |                   |                 | ٦         |                  |
| Authentication<br>Accounting         | Shared Se              | ecret Forma                | at                 | ASCII V   |                  |                   |                 |           |                  |
| DNS                                  | Shared Se              | ecret                      |                    | •••••     |                  |                   |                 |           |                  |
| Downloaded AVP                       | Confirm S              | Shared Secr                | ret                | •••••     |                  |                   |                 |           |                  |
| ▶ TACACS+<br>LDAP                    | Apply Cis              | co ISE Defa                | ault settings      |           |                  |                   |                 |           |                  |
| Local Net Users<br>MAC Filtering     | Apply Cis              | co ACA Def                 | ault settings      |           |                  |                   |                 |           |                  |
| <ul> <li>Disabled Clients</li> </ul> | Key Wrap               |                            |                    | (Designed | for FIPS custo   | mers and requires | a key wrap comp | liant RAD | IUS server)      |
| User Login Policies<br>AP Policies   | Port Num               | ber                        |                    | 1812      |                  |                   |                 |           |                  |
| Password Policies                    | Server St              | atus                       |                    | Enabled V |                  |                   |                 |           |                  |
| Local EAP                            | Support f              | or CoA                     |                    | Enabled V |                  |                   |                 |           |                  |
| Advanced EAP                         | Server Tir             | meout                      |                    | 5 second  | ts               |                   |                 |           |                  |
| Priority Order                       | Network                | User                       |                    | Enable    |                  |                   |                 |           |                  |
| Certificate                          | Managem                | ent                        |                    | Enable    |                  |                   |                 |           |                  |
| Access Control Lists                 | Managem                | ent Retran                 | smit Timeout       | 5 second  | s                |                   |                 |           |                  |
| Wireless Protection<br>Policies      | Tunnel Pr              | оху                        |                    | Enable    |                  |                   |                 |           |                  |
| Web Auth                             | PAC Provi              | isioning                   |                    | Enable    |                  |                   |                 |           |                  |
| h TruckCas                           | IPSec                  |                            |                    | Enable    |                  |                   |                 |           |                  |
| Local Policies                       | Cisco ACA              | 4                          |                    | Enable    |                  |                   |                 |           |                  |

ステップ2 以下に示すように、WLAN で AAA オーバーライドのオプションを選択します。

| <br>cısco      | MONITOR WLANS CONTROLLER WIRELESS SECURITY MANAGEME                                 |
|----------------|-------------------------------------------------------------------------------------|
| WLANs          | WLANs > Edit 'Mobility'                                                             |
| WLANS<br>WLANS | General Security QoS Policy-Mapping Advanced                                        |
|                | Allow AAA Override 🕑 Enabled                                                        |
|                | Coverage Hole Detection Enabled<br>Enable Session Timeout<br>Session Timeout (secs) |
|                | Diagnostic Channel 18 Enabled                                                       |